# **ChemDash Pharma**

INVISIALE INVISIALE

G

(|||)

SERSTECH

© 2020 Serstech AB

õ

Screen Identify Verify Add substance Scan settings Back

User Manual

Version 1.1

#### Table of Contents

| 1.    | Introduction to ChemDash                                                                | 2  |
|-------|-----------------------------------------------------------------------------------------|----|
| 1.1   | Introduction to ChemDash Pharma and Statement regarding the 21 CFR Part 11              | 2  |
| 2.    | Start-up of ChemDash Pharma application                                                 | 4  |
| 2.1 H | low to connect a Serstech 100 Indicator to ChemDash Pharma                              | 4  |
| 2.2   | Manage Device                                                                           | 6  |
| 2.3 1 | Manage Device Details                                                                   | 8  |
| 2.5 E | dit Settings                                                                            | 9  |
| 2.6   | How to create instrument User, their credentials and relate them to the ChemDash Pharma | 9  |
| 2.7   | Device Upgrade                                                                          | 11 |
| 3.0 N | Manage Data                                                                             | 12 |
| 3.1 M | Manage measurements                                                                     | 12 |
| 3.2 1 | Nanage libraries                                                                        | 16 |
| 3.2.2 | L Create a new library                                                                  | 17 |
| 3.2.2 | 2 Add data from measurements                                                            | 18 |
| 3.2.3 | B Edit new library                                                                      | 19 |
| 3.2.4 | I Send the new library to a Serstech 100 Indicator                                      | 20 |
| 4.0 0 | Create System Reports                                                                   | 21 |
| 6.0[  | Database backup and restore                                                             | 23 |
| 7.0 A | Authentication logs                                                                     | 24 |
| 8.0 A | Audit logs                                                                              | 25 |
| 9.0 I | mport Azure users- In case the organization supports Azure Active Directory             | 25 |
| 10.0  | Disclaimer                                                                              | 26 |

#### 1. Introduction to ChemDash

ChemDash is a software developed by Serstech AB. The ChemDash system integrates with all Indicator spectrometers towards a powerful solution for chemical intelligence. ChemDash is the perfect tool for storage, view and management of data including both libraries and measurements. ChemDash also offers the ability to gather and share information about substances and update one or many instruments.

The ChemDash system currently consists of the ChemDash ONE and the Pharma version as it is 21CFR Part 11 by FDA (Foods and Drugs Administration) compatible. ChemDash Pharma is intended to be used in the pharmaceutical industry.

#### 1.1 Introduction to ChemDash Pharma and Statement regarding the 21 CFR Part 11

ChemDash Pharma is an application designed to comply to the 21 CFR Part 11 regulations. ChemDash Pharma is using Super Admin/Admin/User hierarchy levels. Please find all user levels in ChemDash Pharma and their privileges described in the table below:

| User Hierarchy levels in ChemDash<br>Pharma application | Privileges                                |  |  |
|---------------------------------------------------------|-------------------------------------------|--|--|
|                                                         | The Super Admin has the right to all      |  |  |
|                                                         | functions in the application:             |  |  |
|                                                         | 1.Import user accounts to the system.     |  |  |
|                                                         | 2.Set other accounts as Admins and        |  |  |
|                                                         | Active/Dissable them.                     |  |  |
|                                                         | 3.Create instrument Admin/Users and       |  |  |
|                                                         | correlate them to a ChemDash user         |  |  |
| Super Admin                                             | account.                                  |  |  |
| Super Admin                                             | 4.Manage their Indicators, monitor their  |  |  |
|                                                         | status and manage instrument Users.       |  |  |
|                                                         | 5.Manage all measurements made wit        |  |  |
|                                                         | the Serstech 100 Indicator.               |  |  |
|                                                         | 6.Create database backups and restore     |  |  |
|                                                         | the whole database in case of need.       |  |  |
|                                                         | 7.Set PIN-codes and their expiration      |  |  |
|                                                         | date for the Instrument.                  |  |  |
|                                                         | Admin is a privileged user and can        |  |  |
| Admin                                                   | perform most of the actions with          |  |  |
| Admin                                                   | restriction in the administrative rights  |  |  |
|                                                         | that are listed above for Super Admins.   |  |  |
|                                                         | A user account that is set to Active can  |  |  |
| Active                                                  | only view reports, measurements, and      |  |  |
|                                                         | libraries. An Active role can also export |  |  |

|          | measurements but is absolutely           |
|----------|------------------------------------------|
|          | restricted from any administrative       |
|          | function.                                |
|          | This is for a person who leaves the      |
| Dischlad | company but still its credentials remain |
| Disabled | to the system. This user's account can   |
|          | be set to Disabled from the system.      |

We believe that both our Serstech 100 Indicator Pharma version firmware and software ChemDash Pharma meet the 21 CFR Part 11 requirements, as defined in Subpart A, in Subpart B, and Subpart C for closed systems.

21 CFR Part 11 is the FDA rule that relates to the use of electronic records and electronic signatures. In response to industry requests, and in recognition of the increasing impact of electronic media on critical data in the regulated environment, the FDA met with members of the pharmaceutical industry in the early 1990s. The pharmaceutical industry was interested in how they could accommodate paperless record systems under GMP guidelines, and the FDA was additionally interested in developing a uniform approach, and ensuring the trustworthiness, reliability and integrity of the electronic records. The result was a final rule that became effective on August 20, 1997.

#### Key definitions follow:

#### **Electronic record**

"any combination of text, graphics, data, audio, pictorial, or other information representation in digital form that is created, modified, maintained, archived, retrieved, or distributed by a computer system"

#### **Electronic signature**

"a computer data compilation of any symbol or series of symbols executed, adopted, or authorized by an individual to be the legally binding equivalent of the individual's handwritten signature"

#### **Closed system**

"an environment in which system access is controlled by persons who are responsible for the content of electronic records that are on the system"

#### **Digital signature**

"an electronic signature based upon cryptographic methods of originator authentication, computed by using a set of rules and a set of parameters such that the identity of the signer and the integrity of the data can be verified".

#### 2. Start-up of ChemDash Pharma application

After you have successfully gone through the ChemDash Pharma Installation process, the Admin of the PC where the ChemDash Pharma application is installed will be automatically the Super Admin of the application. Before starting the application for first time, please perform "right click" and run as Administator so as all the Super Admin privileges are enabled.

#### 2.1 How to connect a Serstech 100 Indicator to ChemDash Pharma

ChemDash Pharma and the Indicator communicate over the supplied USB cable. The best way to connect the two is to respect the following order:

- 1. Connect the Indicator and the computer via the USB cable.
- 2. Start the software ChemDash Pharma.
- 3. Start the Indicator and log in using your credentials (username and password).

Please note, that the Indicator and the ChemDash Pharma communicate via port 9093 and some firewalls need to be configured to allow traffic on this port. If there are any error messages about communication via port 9093 then its most likely that the computer firewall needs to be configured to allow traffic via port 9093.

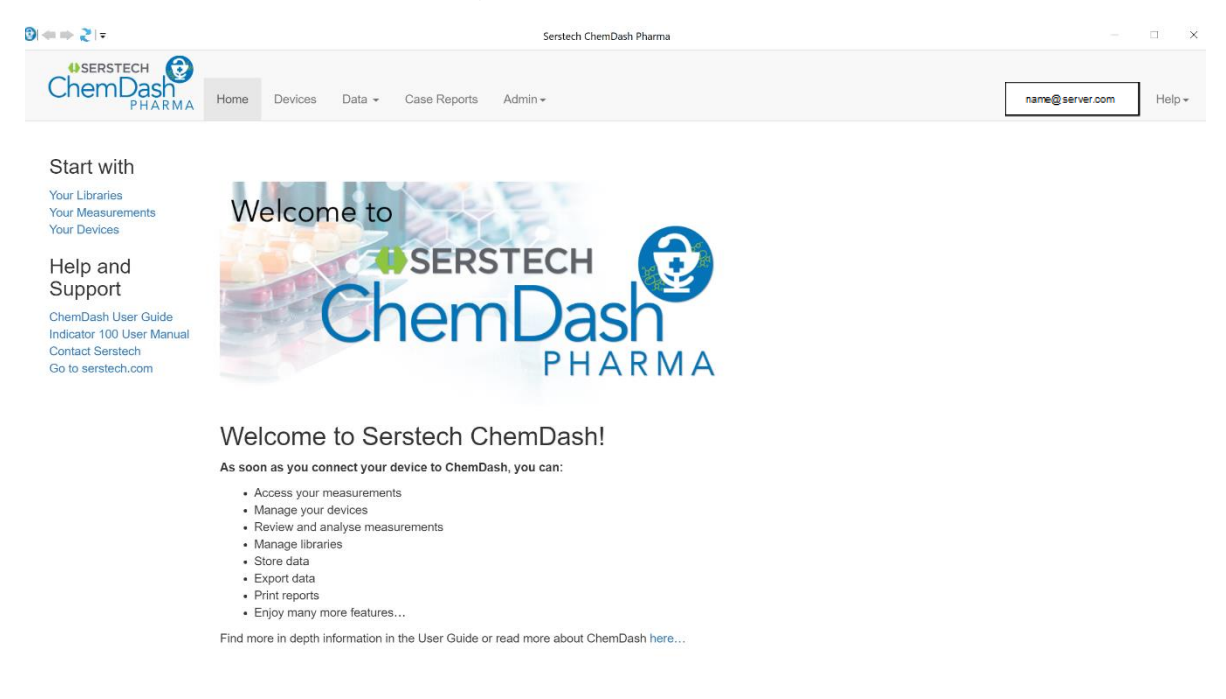

The Indicator status in ChemDash Pharma will change as soon as a Super Admin or privileged Admins with the "ChemDash Pharma Connection Privilege" has logged in on the Device, please see picture below.

| ⊋  <b>≑</b> ⇒ 2 ∓ |                 |                |              | Serstech ChemDash F | harma             |                        |                  | - 1               | n x    |  |
|-------------------|-----------------|----------------|--------------|---------------------|-------------------|------------------------|------------------|-------------------|--------|--|
| Chem              | TECH CONTRACTOR | Devices Data - | Case Reports | Admin <del>•</del>  |                   |                        | name             | @server.com       | Help • |  |
| Home / Dev        | Home / Devices  |                |              |                     |                   |                        |                  |                   |        |  |
| Device            | Managemer       | nt             |              |                     |                   |                        |                  |                   |        |  |
|                   |                 |                |              |                     |                   |                        | Ð                | Q Search          |        |  |
|                   | Device          | Device Tag     | Connection   | Status              | Last Seen ↓       | Model                  | Software Version | Calibration Date  |        |  |
|                   | Q               | Q              | Q            | (All) •             | ۹ 🖬               | Q SERSTECH             | Q                | Q                 | Ċ.     |  |
| Device 🔻          | 132003E90001    |                | Connected    | ОК                  | 12/4/2019, 14:52  | Serstech 100 Indicator | 5.4.2            | 11/15/2019, 08:55 |        |  |
| Device 🔻          | 132203E90008    |                | Disconnected | ОК                  | 12/4/2019, 11:17  | Serstech 100 Indicator | 5.4.2 RC2        |                   |        |  |
| Device 🔻          | 132103E90005    |                | Disconnected | ОК                  | 12/2/2019, 17:07  | Serstech 100 Indicator | 5.4.2            | 9/13/2019, 12:41  |        |  |
| Device 🔻          | 132103E90003    |                | Disconnected | ОК                  | 11/21/2019, 16:04 | Serstech 100 Indicator | 5.4.1            | 11/20/2019, 09:32 |        |  |
| Device 🔻          | 00000000092     |                | Disconnected | Rebooting           | 11/5/2019, 10:25  | Serstech 100 Indicator | 5.4.1 RC1        | 10/3/2019, 12:59  |        |  |
| Device 🔻          | 123203E90009    | laboratory 1   | Disconnected | ОК                  | 11/5/2019, 09:47  | Serstech 100 Indicator | 5.4.1            | 11/5/2019, 08:09  |        |  |
| Device V          |                 |                |              |                     |                   |                        |                  |                   |        |  |

If the Super Admin or privileged Admins try to change an Indicator from ChemDash Pharma on one computer to ChemDash Pharma on another computer, ChemDash Pharma will notice and notifies with the status "Moved device", please see picture below.

|   | Home / Devices    |            |              |              |            |                 |                        |                  |                  |  |  |  |
|---|-------------------|------------|--------------|--------------|------------|-----------------|------------------------|------------------|------------------|--|--|--|
| D | Device Management |            |              |              |            |                 |                        |                  |                  |  |  |  |
|   |                   |            |              |              |            |                 |                        |                  | Search           |  |  |  |
|   |                   | Device Tag | Device       | Connection   | Status     | Last Seen ↓     | Model                  | Software Version | Calibration Date |  |  |  |
|   |                   |            | Q            | Q            | (All) •    | ۹ 🖬             | Q                      | Q                | ۹ 🗖              |  |  |  |
|   | Device 🗸          |            | 00000000092  | Moved device | ОК         | 5/8/2019, 13:29 | Serstech 100 Indicator | 5.2.7            | 4/29/2019, 09:44 |  |  |  |
|   | Device 🔻          |            | 130803E9000E | Disconnected | ОК         | 5/8/2019, 12:51 | Serstech 100 Indicator | 5.2.8            | 4/19/2019, 08:24 |  |  |  |
|   | Device 🗸          |            | 130803E90005 | Disconnected | Rebooting  | 5/8/2019, 12:50 | Serstech 100 Indicator | 5.2.8            | 5/7/2019, 09:58  |  |  |  |
|   | Device 🔻          |            | 0000000016E  | Disconnected | Processing | 5/8/2019, 12:50 | Serstech 100 Indicator | 5.2.8            | 5/3/2019, 07:17  |  |  |  |

In this case, to connect to a new instance of ChemDash Pharma, the Super Admin or privileged Admins needs to disconnect the Indicator from the old instance of ChemDash Pharma. In order to disconnect the indicator, please do the following:

- 1. Log in the Indicator as Admin with your credentials.
- 2. Press the Quick Menu button and select Settings.
- 3. After, select Administration and Unpair Device.
- 4. Once the device is unpaired, it will restart.

5. After the Indicator has unpaired a User with the "ChemDash Pharma Connection Privilege" needs to log in the Indicator again, while it is connected to the new instance of ChemDash Pharma to allow data to be uploaded.

#### 2.2 Manage Device

The "Device Management" page will show a list of all Indicators in organisation and their current connection (connected/disconnected).

| 0 | <b>⊨⇒</b> 2 ∓ |                              |                |              | Serstech ChemDash I | Pharma            |                        |                  | - [               | o x    |
|---|---------------|------------------------------|----------------|--------------|---------------------|-------------------|------------------------|------------------|-------------------|--------|
|   | Cheml         | ECH O<br>Dash<br>PHARMA Home | Devices Data • | Case Reports | Admin <del>-</del>  |                   |                        | name@            | server.com        | Help 🕶 |
|   | Home / Devi   | ces                          |                |              |                     |                   |                        |                  |                   |        |
| C | Device        | Managemen                    | nt             |              |                     |                   |                        |                  |                   |        |
|   |               |                              |                |              |                     |                   |                        | Ē                | Q Search          |        |
|   |               | Device                       | Device Tag     | Connection   | Status              | Last Seen ↓       | Model                  | Software Version | Calibration Date  |        |
|   |               | Q                            | Q              | Q            | (All) •             | ۹ 🖬               | Q SERSTECH             | Q                | Q                 |        |
|   | Device 🔻      | 132003E90001                 |                | Connected    | ОК                  | 12/4/2019, 14:52  | Serstech 100 Indicator | 5.4.2            | 11/15/2019, 08:55 |        |
|   | Device 🔻      | 132203E90008                 |                | Disconnected | ОК                  | 12/4/2019, 11:17  | Serstech 100 Indicator | 5.4.2 RC2        |                   |        |
|   | Device 🔻      | 132103E90005                 |                | Disconnected | ОК                  | 12/2/2019, 17:07  | Serstech 100 Indicator | 5.4.2            | 9/13/2019, 12:41  |        |
|   | Device 🗸      | 132103E90003                 |                | Disconnected | ОК                  | 11/21/2019, 16:04 | Serstech 100 Indicator | 5.4.1            | 11/20/2019, 09:32 |        |
|   | Device 🗸      | 00000000092                  |                | Disconnected | Rebooting           | 11/5/2019, 10:25  | Serstech 100 Indicator | 5.4.1 RC1        | 10/3/2019, 12:59  |        |
|   | Device 🗸      | 123203E90009                 | laboratory 1   | Disconnected | OK                  | 11/5/2019, 09:47  | Serstech 100 Indicator | 5.4.1            | 11/5/2019, 08:09  |        |

In Device Management, you can view basic facts about the device, such as serial number, connection and when the device was last logged into ChemDash Pharma. You can also review the software version running on the Indicator and when the device was last calibrated.

By clicking on the "Device" button to the left in the device table, a submenu shows the actions you can perform with your Indicator, please see picture below.

| 0  ← ⇒ 2   =            |                                                                                                    |       |              |              | Serstech ChemDash F | harma             |                        |                  | - 0               | ×                 |
|-------------------------|----------------------------------------------------------------------------------------------------|-------|--------------|--------------|---------------------|-------------------|------------------------|------------------|-------------------|-------------------|
| Cheml                   | Opsensteich         Opsenstein         Opsenstein         Opsens |       |              |              |                     |                   |                        |                  | server.com        | Help <del>•</del> |
| Home / Devi             | Home / Devices                                                                                                    |       |              |              |                     |                   |                        |                  |                   |                   |
| Device                  | Device Management                                                                                                    |       |              |              |                     |                   |                        |                  |                   |                   |
|                         |                                                                                                    |       |              |              |                     |                   |                        | Ð                | Q Search          |                   |
|                         | Device                                                                                                    |       | Device Tag   | Connection   | Status              | Last Seen ↓       | Model                  | Software Version | Calibration Date  |                   |
|                         | Q                                                                                                    |       | Q            | Q            | (All) •             | ۹ 🖬               | Q SERSTECH             | Q                | Q                 |                   |
| Device 🔻                | 132003E9                                                                                                    | 0001  |              | Connected    | ОК                  | 12/4/2019, 14:52  | Serstech 100 Indicator | 5.4.2            | 11/15/2019, 08:55 |                   |
| View Detai<br>View Logs | ils                                                                                                    | 0008  |              | Disconnected | OK                  | 12/4/2019, 11:17  | Serstech 100 Indicator | 5.4.2 RC2        |                   |                   |
| View Com                | mands                                                                                                    | 0005  |              | Disconnected | ОК                  | 12/2/2019, 17:07  | Serstech 100 Indicator | 5.4.2            | 9/13/2019, 12:41  |                   |
| Restart                 |                                                                                                    | 0003  |              | Disconnected | ОК                  | 11/21/2019, 16:04 | Serstech 100 Indicator | 5.4.1            | 11/20/2019, 09:32 |                   |
| Device 🔻                | 00000000                                                                                                    | 00092 |              | Disconnected | Rebooting           | 11/5/2019, 10:25  | Serstech 100 Indicator | 5.4.1 RC1        | 10/3/2019, 12:59  |                   |
| Device 🔻                | 123203E9                                                                                                    | 0009  | laboratory 1 | Disconnected | ОК                  | 11/5/2019, 09:47  | Serstech 100 Indicator | 5.4.1            | 11/5/2019, 08:09  |                   |

The following actions are available from the "Device" menu:

#### 1. View Details

This option will launch into a more detailed view of the device where you also can edit the settings of your Indicator, manage embedded spectral reference libraries etc.

#### 2. View Logs

Many actions performed locally with the Indicator are continually logged. Logs are automatically uploaded to ChemDash Pharma when the Indicator is connected.

#### 3. View Commands

This option links to a history of all commands which have been sent between the Indicator and the ChemDash Pharma. It can be used to verify that actions are accepted by the device as well as e.g. for general network debugging purposes.

#### 4. Restart

This option will restart the Indicator.

#### 2.3 Manage Device Details

The Detail view will display more in-depth information about the Indicator. The tabs contain configurable parameters, instrument User settings, reference libraries etc., all of which can be managed by the Super Admin or privileged Admins, please see picture below.

| Device Details                                                                                                    | d                                                             |                                                         |                                  |                             | Device 🔻                     |
|----------------------------------------------------------------------------------------------------|---------------------------------------------------------------|---------------------------------------------------------|----------------------------------|-----------------------------|------------------------------|
| Tag                                                                                                    |                                                               |                                                         | Contact Info                     |                             |                              |
| Product Model<br>Serial Number<br>Software Version                                                                | Serstech 100 Indicator<br>00000000092<br>5.2.7 / 405          | Libraries<br>Latest Calibration<br>Latest Factory Reset | NEH<br>4/29/2019, 09:44<br>Never | Free Space<br>Battery Level | 11183 [MB]<br>61%            |
| Settings                                                                                                    |                                                               |                                                         |                                  |                             | Last Updated: 5/8/2019, 14:0 |
| Scan                                                                                                    |                                                               | Network                                                 | System                           | 1                           | Libraries                    |
| Auto Exposure<br>Laser Power<br>Scan Time (s)<br>Scan Delay (s)<br>Screen Method Type<br>Add Substance<br>Repeats | Standard<br>Medium<br>12.688<br>0<br>Narcotics Explosive<br>3 | 15                                                      |                                  |                             |                              |

The Basic Info section includes some pieces of information which may be of interest.

Product Model

The model of device, e.g. Serstech 100 Indicator.

Serial number

This shows the variant within a specific product type.

Embedded Software Version

This shows the version of the Indicators' embedded software

Libraries

This shows the Libraries that have been sent from the ChemDash Pharma to the connected devices-Indicators.

Latest Calibration

When the device was latest calibrated.

Latest Factory Reset

This shows when factory reset was latest performed.

Free Space

The last known status of the device.

Battery Level

The last known status of the device.

#### 2.5 Edit Settings

By selecting the "Edit" button in the top right section of the browser window the Super Admin or privileged Admins can enter the "Edit mode". This will enable the Super Admin or privileged Admins to modify all instrument parameter settings from the various tabs. The new settings can then be sent to the Indicator by clicking on first "Save" and then "Send to Indicator". The settings will be downloaded to the Indicator when it is connected, and the device will be automatically restarted to make the new settings take effect.

At the top, there is the "Tag" field where Super Admin or privileged Admins can add its own note for easy identification of the Indicator throughout the ChemDash Pharma list. It worth to mention that the Tag information is used in ChemDash Pharma only and thus not downloaded to the Indicator, please see picture below.

| Home / Devices / Details                           | 3                                                    |                                                         |                                  |                             |                      |
|----------------------------------------------------|------------------------------------------------------|---------------------------------------------------------|----------------------------------|-----------------------------|----------------------|
| Device Details                                     | onized                                               |                                                         |                                  | Save Save As                | . Import Cancel Edit |
| Tag                                                | Team 5                                               | ndicator                                                | Contact Info                     | Enter n                     | ew value             |
| Product Model<br>Serial Number<br>Software Version | Serstech 100 Indicator<br>00000000092<br>5.2.7 / 405 | Libraries<br>Latest Calibration<br>Latest Factory Reset | NEH<br>4/29/2019, 09:44<br>Never | Free Space<br>Battery Level | 11183 [MB]<br>62%    |

Regarding the indicator's default values, Serstech AB does not recommend changing any parameters unless either the Super Admin or privileged Admins are very familiar with the Indicator. There is no danger of damaging the instrument by suboptimal settings, but measurement performance may be adversely affected. Please go through the Serstech 100 Indicator User Manual for more in-depth information on the available parameters and how to use the instrument.

## 2.6 How to create instrument User, their credentials and relate them to the ChemDash Pharma

One of the tabs on the Device Details page deserves special attention. The "Users" tab will show the local Indicator Users who can login to the instrument and perform measurements. Important to mention that the Indicator Users shown and managed here are local and unique to a specific Indicator. The Username configured here will be attached to all measurements and actions done when the User is logged into the instrument. This will make it possible to track instrument data and actions from ChemDash when new data arrives. To add and give privileges or delete a user, please see picture below. From this section, you can create an Instrument User, set privileges, PIN-code expiry date and relate this specific User to ChemDash Pharma user account.

| 0 <b>                                     </b> |                                 |                                            |                | Serstech 0                                              | ChemDash Pharma                     |                             |                                |
|------------------------------------------------|---------------------------------|--------------------------------------------|----------------|---------------------------------------------------------|-------------------------------------|-----------------------------|--------------------------------|
| Home / D                                       | Devices / Details               |                                            |                |                                                         |                                     |                             |                                |
| Device<br><sub>Conne</sub>                     | e Details<br>cted Synchroni     | izing                                      |                |                                                         |                                     | Save Sav                    | e As Import Cancel Edit        |
| Tag                                            | Тад                             |                                            | Enter new      | value                                                   | Contact Info                        | Enter r                     | new value                      |
| Product<br>Serial N<br>Softwar                 | t Model<br>lumber<br>re Version | Serstech 100<br>132003E9000<br>5.4.2 / 512 | Indicator<br>1 | Libraries<br>Latest Calibration<br>Latest Factory Reset | NEHPC<br>11/15/2019, 08:55<br>Never | Free Space<br>Battery Level | 11785 [MB]<br>74%              |
| Settings                                       | Scan                            |                                            | Natwork        |                                                         | Sustem                              | lleare                      | Last Updated: 12/4/2019, 14:52 |
|                                                | Scall                           |                                            | IVEWOIK        |                                                         | System                              | USEIS                       | Libraries                      |
|                                                | Given Name                      | Family Name                                |                | User Info                                               |                                     |                             |                                |
|                                                | Q.<br>User                      | Q.<br>Default                              | Delete         | Given Name                                              | Admin                               | ChemDash User               | em@serstech.c 🔻                |
|                                                | Admin                           | Default                                    | <u>Delete</u>  | Family Name                                             | Default                             | PIN-code expiry date        | 2099-01-01 00:00               |
|                                                |                                 |                                            | Add user       | User Privileges                                         |                                     | Account locked              |                                |

There are several privileges which can be set for each instrument User. Privileges control what the instrument User is allowed to do locally in the Indicator only.

Available privileges are summarized below:

Factory reset

In the Pharma version, the User is not allowed perform factory reset on the device.

Modify scan settings

In the Pharma version, the User is not allowed to modify scan settings on the device.

Add substance

The User is allowed to use the Add New Substance method.

Change time/date

In the Pharma version, the User is not allowed to modify time and date settings on the device.

Change Language

The User is allowed to set the Indicator GUI language.

USB configuration (read)

The User is allowed to activate the USB mass storage function for read-only access.

USB configuration (write)

In the Pharma version, the User is not allowed to modify the configuration on the device.

Connect to ChemDash

The User is allowed to pair an Indicator to ChemDash Pharma.

Remove Measurement

name@server.com

In the Pharma version, no User is allowed to remove any measurements from the device.

If you want to set a 4-digit PIN code in the range [0...9] for the device, you need to do it through ChemDash Pharma. When you first connect a device to the ChemDash Pharma, the application will recognise that the device has no PIN-code settled and at this point you will be able to set the code, see pictured below.

| evices                                                   | Data • Case Reports Admin •           |                      | name@server.com Help |  |  |  |  |  |
|----------------------------------------------------------|---------------------------------------|----------------------|----------------------|--|--|--|--|--|
| Home / Admin: Authentication Logs                        |                                       |                      |                      |  |  |  |  |  |
| Authentication Logs                                      |                                       |                      |                      |  |  |  |  |  |
|                                                          |                                       |                      | Q Search             |  |  |  |  |  |
| Account Name                                             | Event Type                            | Event Time           | Domain Name          |  |  |  |  |  |
| Serstech Test                                            | Successful Login                      | 07/01/2020, 14:51:56 | DESKTOP-42HQ9LV      |  |  |  |  |  |
| Serstech Test                                            | Successful Login                      | 12/12/2019, 13:02:38 | DESKTOP-42HQ9LV      |  |  |  |  |  |
| Serstech Test                                            | Successful Login                      | 12/12/2019, 12:56:16 | DESKTOP-42HQ9LV      |  |  |  |  |  |
| Serstech Test                                            | Successful Login                      | 12/12/2019, 11:24:54 | DESKTOP-42HQ9LV      |  |  |  |  |  |
| Serstech Test                                            | Successful Login                      | 12/12/2019, 11:21:40 | DESKTOP-42HQ9LV      |  |  |  |  |  |
| Serstech Test                                            | Successful Login                      | 12/12/2019, 11:05:59 | DESKTOP-42HQ9LV      |  |  |  |  |  |
| Serstech Test                                            | Successful Login                      | 04/12/2019, 23:39:30 | DESKTOP-42HQ9LV      |  |  |  |  |  |
| Serstech Test                                            | Successful Login 04/12/2019, 23:38:12 |                      | DESKTOP-42HQ9LV      |  |  |  |  |  |
| Serstech Test                                            | Successful Login                      | 04/12/2019, 15:07:02 | DESKTOP-42HQ9LV      |  |  |  |  |  |
| Serstech Test Successful Login 04/12/2019, 14:49:10 DESt |                                       |                      | DESKTOP-42HQ9LV      |  |  |  |  |  |
| Serstech Test                                            | Successful Login                      | 04/12/2019, 14:48:05 | DESKTOP-42HQ9LV      |  |  |  |  |  |

#### 2.7 Device Upgrade

ChemDash Pharma offers to its Super Admin and privileged Admins the opportunity to upgrade their devices (Serstech 100 Indicator) to the latest firmware developed by Serstech AB. A Super Admin/Privileged Admin can upgrade its device by clicking on the "Device" button and then "Upgrade". The list of devices will be shown, and the User must choose in which device should the upgrade send. Upgrade will be sent to the device as soon as the device is connected to the ChemDash Pharma, please see pictures below.

| ©  ← ⇒ ⋛   =                                                                                                   |                                                              | Serstech 0                                              | ChemDash Pharma                     |                             |                                |
|----------------------------------------------------------------------------------------------------|--------------------------------------------------------------|---------------------------------------------------------|-------------------------------------|-----------------------------|--------------------------------|
| Home / Devices / Details                                                                                       |                                                              |                                                         |                                     |                             |                                |
| Device Details<br>Connected Synchronized                                                                       | 1                                                            |                                                         |                                     |                             | Edit Device 🕶                  |
| Tag                                                                                                    |                                                              |                                                         | Contact Info                        |                             |                                |
| Product Model<br>Serial Number<br>Software Version                                                             | Serstech 100 Indicator<br>132003E90001<br>5.4.2 / 512        | Libraries<br>Latest Calibration<br>Latest Factory Reset | NEHPC<br>11/15/2019, 08:55<br>Never | Free Space<br>Battery Level | 11785 [MB]<br>99%              |
| Settings                                                                                                    |                                                              |                                                         |                                     |                             | Last Updated: 12/5/2019, 13:11 |
| Scan                                                                                                    | Network                                                      |                                                         | System                              | Users                       | Libraries                      |
| Auto Exposure<br>Laser Power<br>Scan Time (s)<br>Scan Delay (s)<br>Screen Method Type<br>Add Substance Repeats | Standard<br>High<br>5.317<br>0<br>Narcotics Explosives<br>99 |                                                         |                                     |                             |                                |
|                                                                                                    |                                                              |                                                         |                                     |                             |                                |

| 9. ← ⇒ 2   =                                       |                                       |                    | Serstech ChemDa       | h Pharma               |      |                 |
|----------------------------------------------------|---------------------------------------|--------------------|-----------------------|------------------------|------|-----------------|
| OSERSTECH CO<br>ChemDash<br>PHARMA                 |                                       |                    |                       |                        |      | name@server.com |
|                                                    |                                       | Software Upgrade   |                       |                        | ×    |                 |
| Device Details                                     |                                       | Select the version | to which to upgrade t | ne device 132003E90001 |      |                 |
|                                                    |                                       | Version            | Date                  | Release Notes          |      |                 |
| Tag                                                |                                       | 5.4.2              | 2019-12-05T12:1       | :00.29120              |      |                 |
| Product Model<br>Serial Number<br>Software Version | Serstech 1<br>132003E9<br>5.4.2 / 512 |                    |                       |                        |      |                 |
|                                                    |                                       |                    |                       |                        |      |                 |
|                                                    |                                       |                    |                       | ок Са                  | ncel |                 |
| Auto Exposure<br>Laser Power<br>Scan Time (s)      |                                       |                    |                       |                        |      |                 |

#### 3.0 Manage Data

#### 3.1 Manage measurements

Measurements uploaded to ChemDash Pharma from all Indicators in the organization are available from the "Data→Measurements menu in the top row.

| (2) ← ⇒ (2) = |                         |      |            | Serstech ChemDash Pharma – 🗆 🗙 |              |                    |                  |                        |                  |                   |                   |  |
|---------------|-------------------------|------|------------|--------------------------------|--------------|--------------------|------------------|------------------------|------------------|-------------------|-------------------|--|
| ChemD         | CH CO<br>Dash<br>PHARMA | Home | Devices    | Data 🗸                         | Case Reports | Admin <del>-</del> |                  |                        | nam              | @server.com       | Help <del>v</del> |  |
| Home / Device | es                      |      |            | Measu                          | rements      |                    |                  |                        |                  |                   |                   |  |
| Device N      | Manage                  | men  | ıt         | Librarie                       | rs           |                    |                  |                        |                  |                   |                   |  |
|               |                         |      |            |                                |              |                    |                  |                        | F                | Q Search          |                   |  |
|               | Device                  |      | Device Tag |                                | Connection   | Status             | Last Seen ↓      | Model                  | Software Version | Calibration Date  |                   |  |
|               | Q                       |      | Q          |                                | Q            | (All) -            | ۹ 🖬              | Q                      | Q                | Q                 |                   |  |
| Device 🗸      | 132003E90001            |      |            |                                | Connected    | OK                 | 12/5/2019, 13:13 | Serstech 100 Indicator | 5.4.2            | 11/15/2019, 08:55 |                   |  |
| Device 🗸      | 132203E90008            |      |            |                                | Disconnected | OK                 | 12/4/2019, 11:17 | Serstech 100 Indicator | 5.4.2 RC2        |                   |                   |  |
| Device 🗸      | 132103E90005            |      |            |                                | Disconnected | ОК                 | 12/2/2019, 17:07 | Serstech 100 Indicator | 5.4.2            | 9/13/2019, 12:41  |                   |  |

This option will open a (searchable) list of measurements.

| 9  🖛 🔿 🗧 🖛  |                     |                             |                   | Serstech ChemDas      | h Pharma         |         |              |   |                       |
|-------------|---------------------|-----------------------------|-------------------|-----------------------|------------------|---------|--------------|---|-----------------------|
| Chem        | гесн<br>Das<br>РНАР | Home Devices                | Data - Case Repor | ts Admin <del>~</del> |                  |         |              | n | ame@server.com Help + |
| Home / Data | a: Measu            | irements                    |                   |                       |                  |         |              |   |                       |
| Data: N     | leas                | surements                   |                   |                       |                  |         |              |   | Selection 🕶           |
|             |                     |                             |                   |                       |                  |         |              | Ð | Q, Search             |
|             |                     | Substance                   | Туре              | Sequence No           | Time ↓           | Quality | Device       |   | Tag                   |
|             |                     | Q                           | (All) -           | Q                     | ۹ 🖬              | Q       | Q            |   |                       |
|             | View                | 1-octanol                   | Identify          | 107                   | 12/2/2019, 15:14 |         | 132103E90005 |   |                       |
|             | View                | 1-octanol                   | Identify          | 106                   | 12/2/2019, 15:04 |         | 132103E90005 |   |                       |
|             | View                | 1-octanol                   | Identify          | 105                   | 12/2/2019, 14:35 |         | 132103E90005 |   |                       |
|             | View                | Stanozolol                  | Verify            | 104                   | 12/2/2019, 14:11 |         | 132103E90005 |   |                       |
|             | View                | Stanozolol                  | Verify            | 103                   | 12/2/2019, 14:09 |         | 132103E90005 |   |                       |
|             | View                | 1-octanol                   | Identify          | 102                   | 12/2/2019, 14:08 |         | 132103E90005 |   |                       |
|             | View                | 1-octanol                   | Identify          | 101                   | 12/2/2019, 13:58 |         | 132103E90005 |   |                       |
|             | View                | Dehydroepiandrosterone (    | Identify          | 100                   | 12/2/2019, 13:57 |         | 132103E90005 |   |                       |
|             | 16                  | 5 alpha-Dihydrotestosterone | Identify          | 99                    | 12/2/2019, 13:56 |         | 132103E90005 |   |                       |
|             | view                |                             |                   |                       |                  |         |              |   |                       |

The Super Admins and privileged Admins can sort the table according to e.g. measurement method used in the Indicator to acquire the data, Indicator measurement sequence number, Substance name, device ID, spectrum quality, or data time stamp. Clicking the "View" button will open a summary of your measurement as shown in the picture below.

| 9  ← ⇒ ≳  =                                                                                                    | Serstech Chem                                                                                                    | Dash Pharma                                                     | - 🗆 ×                                     |
|----------------------------------------------------------------------------------------------------|----------------------------------------------------------------------------------------------------|-----------------------------------------------------------------|-------------------------------------------|
| ChemDash<br>PHARMA Home Devices I                                                                                                    | Data 👻 Case Reports Admin 🗸                                                                                                  |                                                                 | name@server.com Help ~                    |
| Home / Data: Measurements / Details                                                                                                   |                                                                                                    |                                                                 |                                           |
| Identify Measurement 100                                                                                                    | (12/2/2019, 13:57)                                                                                                    |                                                                 | View Report  Export  Edit                 |
| Result                                                                                                    |                                                                                                    | Spectrum                                                        |                                           |
| Single Matches (1)<br>Dehydroepiandrosterone (DHEA) (94%)<br>Substance basic information                                              |                                                                                                    | 30000                                                           | Measurement Dehydroepiandrosterone (DHEA) |
| Substance Name     D       Substance synonym names     CAS numbers       CAS numbers     50       Substance class     R       d     d | ehydroepiandrosterone (DHEA)<br>3-43-0<br>egulated precursor, Narcotic clear, Explosive<br>ear, Toxic clear, Hazardous clear | 24000<br>21000<br>15000<br>12000<br>1000<br>1000<br>1000<br>100 |                                           |
| Supplemental notes                                                                                                    |                                                                                                    | 3000                                                            | p4.                                       |
| References<br>Custom Information                                                                                                    |                                                                                                    | 500 1000 1500 2000<br>cm-1                                      |                                           |
| LOT NO:1603.1B0.2<br>PRODUCER:LIPOMED AG                                                                                              |                                                                                                    | Measurement information                                         | Ţ                                         |

Any substance information linked to the measurement results will be attached to the data and thus displayed as part of the ChemDash report. Clicking on the "Edit" button in the top right section allows the Super Admins and privileged Admins to edit basic data related to the measurement and save for later. The Super Admin/Privileged Admin can also add a Tag identifier of your choice to the measurement to make it easier to find later, e.g. when building your own spectrum reference library. Click on the "Save" or "Cancel Edit" buttons to exit edit mode. By clicking the "Export" button in the top right section, the User can export the measurement data. Currently we support export to the JCAMP,CSV format and Text, please see picture bellow.

| ==≤                                                                         | Serstech Che                                                                               | emDash Pharma              | - 🗆 ×                                           |
|-----------------------------------------------------------------------------|--------------------------------------------------------------------------------------------|----------------------------|-------------------------------------------------|
| HARMA Home Devices                                                          | Data - Case Reports Admin -                                                                |                            | name@server.com Help +                          |
| Home / Data: Measurements / Details                                         |                                                                                            |                            |                                                 |
| Identify Measurement 1<br><sup>Tag</sup><br>Result                          | 00 (12/2/2019, 13:57)                                                                      | Spectrum                   | View Report Export  Edit as Jcamp as CSV as TXT |
| Single Matches (1)<br>Dehydroepiandrosterone (DHEA) (94%)                   |                                                                                            | Spectrum                   |                                                 |
| Substance basic information                                                 |                                                                                            | 27000                      | Measurement Dehydroepiandrosterone (DHEA)       |
| Substance Name<br>Substance synonym names<br>CAS numbers<br>Substance class | Dehydroepiandrosterone (DHEA)<br>53-43-0<br>Regulated precursor, Narcotic clear, Explosive | 21000<br>15000<br>12000    |                                                 |
| Supplemental notes                                                          | clear, Toxic clear, Hazardous clear                                                        |                            | wate                                            |
| Custom Information                                                          |                                                                                            | 500 1000 1500 2000<br>cm-1 |                                                 |
| LOT NO:1603.1B0.2<br>PRODUCER:LIPOMED AG                                    |                                                                                            | Measurement information    |                                                 |

#### 3.1.1 Create measurement report

So as to create a measurement report Super Admins and privileged Admins must click in the "View Report" button in the top right section which gives the possibility to print the summary of the measurement report. Super Admins and privileged Admins can print to a PDF and/or on paper. It is possible to add company's own logo to report, this is done via the admin menu, and choose System Settings. In systems settings, the Super Admins and privileged Admins can upload a logo in PNG-format that will show on top of the report, please see pictures below.

| ©  ← ⇒ ⋛   =                                                                                                    |                                          |                   | Serstech ChemDash Pharma        | - 🗆 X                  |
|----------------------------------------------------------------------------------------------------|------------------------------------------|-------------------|---------------------------------|------------------------|
| ChemDash<br>PHARMA                                                                                                    | ome Devices Data <del>-</del>            | Case Reports      | Admin <del>-</del>              | name@server.com Help + |
| Home / Case Reports / Case                                                                                                    | Report                                   |                   |                                 |                        |
| Tag                                                                                                    |                                          | Time              | 11/22/2019, 11:08               | Print Remove           |
| Add     Remove       Item     Q       Logo     Case Report       Add New Substance M     Add New Substance M       Add New Substance M     Add New Substance M | Case Re<br>Add New<br>13:19)<br>spectrum | eport<br>Substand | ce Measurement 129 (11/21/2019, |                        |

Moreover, ChemDash Pharma offers to the Super Admins and privileged Admins the ability to sort the information by choosing which columns want to be shown while others can be hidden. Super Admins and privileged Admins can hide and restore columns by clicking in the column button and drag into all chosen columns, please see image below.

| View       Data       Case Reports       Admin       Ram@garve.com       Help-         Imme / Data: Measurements         Selection ~         Otata: Measurements         Imme / Data: Measurements         Selection ~         Otata: Measurements         Selection ~         Imme / Substance       Type       Sequence No         Column Chooser ×         View       12/2/2019, 15:14       1-octanol       Identify       107         View       12/2/2019, 15:14       1-octanol       Identify       106         View       12/2/2019, 15:14       1-octanol       Identify       106         View       12/2/2019, 14:11       Sanozolol       Verify       104         View       12/2/2019, 14:03       Sanozolol       Verify       103         View       12/2/2019, 14:04       -octanol       Identify       102         View       12/2/2019, 14:08       -octanol       Identify       103         View       12/2/2019, 14:08       -octanol       Identify       102         View       1                                                                                                    | (2) ← ⇒ ≳   =             |                  | Serstech Chen             | nDash Pharma |             | - 🗆 X                   |
|----------------------------------------------------------------------------------------------------|---------------------------|------------------|---------------------------|--------------|-------------|-------------------------|
| Yota: Measurements         Section •                                                                                                    | HARMA Home Devices        | Data - Case Re   | eports Admin <del>-</del> |              |             | name@server.com Help +  |
| Section *         Section *         Image: Image: I | Home / Data: Measurements |                  |                           |              |             |                         |
| Image       Time       Substance       Type       Sequence No         Q       Q                                                                                                    | Data: Measurements        |                  |                           |              |             | Selection -             |
| Ing       Time       4       Substance       Type       Sequence No         Q       Q <t< th=""><th></th><th></th><th></th><th></th><th></th><th>Q Search</th></t<>                                                                                                    |                           |                  |                           |              |             | Q Search                |
| Q         Q         C         (Al)         Q           View         12/2/2019, 15:14         1-octanol         Identify         107           View         12/2/2019, 15:04         1-octanol         Identify         106           View         12/2/2019, 14:35         1-octanol         Identify         106           View         12/2/2019, 14:15         1-octanol         Identify         106           View         12/2/2019, 14:15         Stanozolol         Verify         108           View         12/2/2019, 14:16         Stanozolol         Verify         103           View         12/2/2019, 14:16         Stanozolol         Verify         103           View         12/2/2019, 14:08         Stanozolol         Verify         103           View         12/2/2019, 14:08         I-octanol         Identify         103           View         12/2/2019, 13:58         I-octanol         Identify         103           View         12/2/2019, 13:58         I-octanol         Identify         101                                                                                                    | Тад                       | Time ↓           | Substance                 | Туре         | Sequence No | Column Chooser X        |
| View12/2/2019, 15:141-octanolIdentify107View12/2/2019, 15:041-octanolIdentify106View12/2/2019, 14:351-octanolIdentify105View12/2/2019, 14:11StanozololVerify104View12/2/2019, 14:09StanozololVerify103View12/2/2019, 14:09StanozololVerify103View12/2/2019, 14:081-octanolIdentify102View12/2/2019, 14:581-octanolIdentify101View12/2/2019, 13:581-octanolIdentify101View12/2/2019, 13:581-octanolIdentify101View12/2/2019, 13:581-octanolIdentify101                                                                                                    | Q                         | ۹ 🖬              | Q                         | (All) •      | Q           |                         |
| View12/2/2019, 15:041-octanolIdentify106View12/2/2019, 14:351-octanolIdentify105View12/2/2019, 14:11StanozololVerify104View12/2/2019, 14:09StanozololVerify103View12/2/2019, 14:081-octanolIdentify102View12/2/2019, 14:081-octanolIdentify101View12/2/2019, 13:581-octanolIdentify101View12/2/2019, 13:57DehydroepiandrosteroIdentify101                                                                                                    | View                      | 12/2/2019, 15:14 | 1-octanol                 | Identify     | 107         |                         |
| View12/2/2019, 14:351-octanolIdentify105View12/2/2019, 14:10StanozololVerify104A place to hide columnsView12/2/2019, 14:09StanozololVerify103View12/2/2019, 14:081-octanolIdentify102View12/2/2019, 13:581-octanolIdentify101View12/2/2019, 13:581-octanolIdentify101View12/2/2019, 13:57DehydroepiandrosteroIdentify101                                                                                                    | View                      | 12/2/2019, 15:04 | 1-octanol                 | Identify     | 106         |                         |
| View12/2/2019, 14:11StanozololVerify104A place to hide columnsView12/2/2019, 14:09StanozololVerify103View12/2/2019, 14:081-octanolIdentify102View12/2/2019, 13:581-octanolIdentify101View12/2/2019, 13:57DehydroepiandrosteroIdentify101                                                                                                    | View                      | 12/2/2019, 14:35 | 1-octanol                 | Identify     | 105         |                         |
| View         12/2/2019, 14:09         Stanozolol         Verify         103           View         12/2/2019, 14:08         1-octanol         Identify         102           View         12/2/2019, 13:58         1-octanol         Identify         101           View         12/2/2019, 13:58         1-octanol         Identify         101           View         12/2/2019, 13:57         Dehydroepiandrostero         Identify         101                                                                                                    | View                      | 12/2/2019, 14:11 | Stanozolol                | Verify       | 104         | A place to hide columns |
| View         12/2/2019, 14:08         1-octanol         Identify         102           View         12/2/2019, 13:58         1-octanol         Identify         101           View         12/2/2019, 13:58         1-octanol         Identify         101           View         12/2/2019, 13:57         Dehydroepiandrostero         Identify         101                                                                                                    | View                      | 12/2/2019, 14:09 | Stanozolol                | Verify       | 103         |                         |
| View         12/2/2019, 13:58         1-octanol         Identify         101           View         12/2/2019, 13:57         Dehydroepiandrostero         Identify         100                                                                                                    | View                      | 12/2/2019, 14:08 | 1-octanol                 | Identify     | 102         |                         |
| View         12/2/2019, 13:57         Dehydroepiandrostero         Identify         100                                                                                                    | View                      | 12/2/2019, 13:58 | 1-octanol                 | Identify     | 101         |                         |
| View registers, iss' benjaropianologieo Identity 100                                                                                                    | View                      | 12/2/2019 12:57  | Debydroeniandrostero      | Identify     | 100         |                         |
| 12/0/2010 12/C E alaba Dihudiatatata Udatifa                                                                                                    | view                      | 12/2/2010 12:55  | 5 alaba Dibudastastast    | Identify     | 100         |                         |

#### 3.2 Manage libraries

A core functionality in ChemDash Pharma is the ability to build spectral reference libraries and download them to the Serstech instruments for use in the field. This will enable the Super Admins and privileged Admins to customize the solution to their specific needs. In case of further help, Serstech also offers a service to assist this process. Please contact Serstech for more information. Every library has a name, state and language. The status is the most critical step. Library status can be as following

Published

This indicates that the library is available for the ChemDash Pharma Super Admins and privileged Admins and can be downloaded to the Indicator.

Checked out by Super Admin and privileged Admins

This indicates that the library has been checked out for editing. In this state the library cannot be downloaded to Indicators and it is accessible only to the specified privileged Admin or privileged User.

Draft

This state shows the library has been edited by someone and then checked in. Other ChemDash Pharma privileged Admins can now view and further edit the library, but it cannot be downloaded to any device until set to the Published state. Super Admins and privileged Admins can edit an existing library by clicking the "View" button on the Data: Libraries page and then the "Check out" button in the top right section of the library window. As may be expected, the library will then enter the Checked-out state.

#### 3.2.1 Create a new library

In order to create a new library, the Super Admins and privileged Admins should select the "New Library" icon in the top right section of the Data: Libraries page. This will open a dialog where information like name, language and description can be added, please see image below.

| (2) ← ⇒ 2   =                                           |                       | Serstech ChemDash Pharma                         |                  | - 🗆 x                   |
|---------------------------------------------------------|-----------------------|--------------------------------------------------|------------------|-------------------------|
| ASERSTECH CONCERNMENT<br>ChemDash<br>PHARMA Home Device |                       |                                                  |                  |                         |
|                                                         |                       |                                                  |                  | ew Library in English 🔹 |
| Data: Libraries                                         |                       |                                                  |                  |                         |
|                                                         | New Library           | ×                                                |                  |                         |
| Name     Q     API production shift 3                   | Name:<br>Description: | Enter a name of the library Describe the library | er of Substances |                         |
| View API production shift 4                             | Default Language:     | English                                          |                  |                         |
|                                                         |                       | Create library Cancel                            |                  |                         |

Once the Super Admin/Privileged Admin edits all information should click on the "Create library" button. This will take to an overview of the new library in edit mode.

After creating the new library, the Super Admin/Privileged Admin can add spectrum reference data from several different sources. By clicking on the "Add Substance" button in the library windowuse can view two sources of data to choose either for Measurements or Library:

Measurements

This allows the Super Admin/Privileged Admin to use its own measurements made with the Serstech 100 Indicator as reference. The User can use measurements made with any of the methods in the instrument. But in order to ensure maximum data quality we recommend collecting reference data with the Add New Substance method.

Library

This allows the Super Admin/Privileged Admin to copy reference records from another earlier created library, please see image bellow.

| ©  ← ⇒ ≷   =                | -                                  |              |      | Se                     | rstech ChemDash Pharma |     |         |                                   | Serstech ChemDash Pharma |                   |                   |  |  |  |
|-----------------------------|------------------------------------|--------------|------|------------------------|------------------------|-----|---------|-----------------------------------|--------------------------|-------------------|-------------------|--|--|--|
| Chen                        | RSTECH<br>Dash<br>PHARMA           | Home Devices | Data | ✓ Case Reports Admin ✓ |                        |     |         |                                   | name                     | @server.com       | Help <del>-</del> |  |  |  |
| Home / D                    | Data: Libraries / Li               | brary        |      |                        |                        |     |         |                                   | View L                   | ibrary in English | <b>.</b> •        |  |  |  |
| API pr                      | roduction                          | shift 4      |      |                        |                        |     |         | Publish Library                   | heck in Change           | es Discard (      | Changes           |  |  |  |
| Mod                         |                                    |              |      |                        |                        |     |         |                                   |                          |                   |                   |  |  |  |
| Version:1 (C<br>Number of S | Checked out by you<br>Substances:0 | )            |      |                        |                        |     |         | Add Substance 🔻                   | Selection -              | Library Pr        | operties          |  |  |  |
| You can d                   | drop columns here                  |              |      |                        |                        |     |         | From Measurements<br>From Library |                          | Q Search          |                   |  |  |  |
|                             | Substa                             | nce Name     | Ŷ    | Substance CAS          | Class                  | Sul | bstance | Info                              | Tag                      |                   |                   |  |  |  |
|                             | Q                                  |              |      | Q                      | Q                      | Q   |         |                                   | Q                        |                   |                   |  |  |  |
|                             |                                    |              |      |                        | No data                |     |         |                                   |                          |                   |                   |  |  |  |

#### 3.2.2 Add data from measurements

The Super Admin/Privileged Admin can choose the "From Measurements" option to add references taken from measurements made with Indicators within the organization. This will redirect the Super Admin/Privileged Admin to the data window where you can see all measurements, please see picture bellow.

| ⇒ <b>2</b>  - | ÷                     |                              |                            | Serstech ChemDa       | ish Pharma  |                   |         | - 0                  |
|---------------|-----------------------|------------------------------|----------------------------|-----------------------|-------------|-------------------|---------|----------------------|
| Cher          | RSTECH<br>mDas<br>PHA | RMA Home Devices             | S Data - Case Report       | ts Admin <del>~</del> |             |                   |         | name@server.com Help |
| lome / [      | Data: Meas            | surements                    |                            |                       |             |                   |         |                      |
| oto.          | Maar                  | ouromonto                    |                            |                       |             |                   |         |                      |
|               | ivieas                | SUPERIENTS                   | ubstances unleaded to Cham | Doob are quailable    |             |                   |         |                      |
| elect the     | SUDStarice            | or substances to add. Only s | ubstances uploaded to chem |                       |             |                   | O       | Cancel               |
|               |                       |                              |                            |                       |             |                   |         |                      |
|               |                       |                              |                            |                       |             |                   | L       | Q Search             |
| -             |                       | Tag                          | Substance                  | Туре                  | Sequence No | Time ↓            | Quality | Device               |
|               |                       | Q                            | Q                          | Add New Substance 🔻   | Q           | ۹ 🖬               | Q       | Q                    |
| ~             | View                  |                              |                            | Add New Substance     | 344         | 11/25/2019, 10:44 |         | 132003E90001         |
| ~             | View                  |                              |                            | Add New Substance     | 131         | 11/21/2019, 13:27 |         | 132103E90003         |
| ~             | View                  |                              |                            | Add New Substance     | 130         | 11/21/2019, 13:25 |         | 132103E90003         |
| ~             | View                  |                              |                            | Add New Substance     | 129         | 11/21/2019, 13:19 |         | 132103E90003         |
| ~             | View                  |                              |                            | Add New Substance     | 128         | 11/21/2019, 13:09 |         | 132103E90003         |
| ~             | View                  |                              |                            | Add New Substance     | 127         | 11/21/2019, 13:04 |         | 132103E90003         |
|               | View                  |                              |                            | Add New Substance     | 126         | 11/21/2019, 13:01 |         | 132103E90003         |
|               | View                  |                              |                            | Add New Substance     | 125         | 11/21/2019 12:56  |         | 132103590003         |
|               | View                  |                              |                            | Add New Substance     | 221         | 11/12/2010 00:10  |         | 122002E90001         |
|               | View                  |                              |                            | Aud New Substance     | 551         | 11/15/2019, 09:10 |         | 152005250001         |
|               | View                  |                              |                            | Add New Substance     | 328         | 11/12/2019, 15:28 |         | 132003E90001         |

The Super Admin/Privileged Admin can select all wanted measurements in the new library and then click "Done". This will allow the Super Admin/Privileged Admin to return to the new library and view the chosen spectra, please see picture bellow.

| () ← ⇒              | ► <b>2</b>   <del>-</del> |                      |          |         |        |              | Serste             | ch ChemDash Pharma |             |                 |               |           | - 🗆 ×           |
|---------------------|---------------------------|----------------------|----------|---------|--------|--------------|--------------------|--------------------|-------------|-----------------|---------------|-----------|-----------------|
| C                   | oserst<br>nem[            | ECH<br>Dash<br>PHARM | A Home   | Devices | Data 👻 | Case Reports | Admin <del>-</del> |                    |             |                 | na            | me@serv   | er.com Help +   |
| Hon                 | ne / Data                 | a: Libraries         | Library  |         |        |              |                    |                    |             |                 | View          | Library i | in English •    |
| AP<br>Mod<br>Versio | n:1 (Chec                 | ductio               | on shift | 4       |        |              |                    |                    |             | Publish Library | Check in Char | ges       | Discard Changes |
| You                 | u can drop                | o columns h          | ere      |         |        |              |                    |                    |             |                 |               | Q s       | earch           |
|                     |                           | Tag                  |          |         | Sub    | bstance Name | Ť                  | Substance CAS      | Class       |                 | Substance     | Info      |                 |
|                     |                           | Q                    |          |         | Q      |              |                    | Q                  | Q           |                 | Q             |           |                 |
|                     |                           | View                 |          |         | A-1    | 126          |                    |                    | Uncategoriz | ted             | Custom        |           |                 |
|                     |                           | View                 |          |         | A-1    | 127          |                    |                    | Uncategoriz | red             | Custom        |           |                 |
|                     |                           | View                 |          |         | A-1    | 128          |                    |                    | Uncategoriz | ted             | Custom        |           |                 |
|                     |                           | View                 |          |         | A-1    | 129          |                    |                    | Uncategoriz | red             | Custom        |           |                 |
|                     |                           | View                 |          |         | A-1    | 130          |                    |                    | Uncategoriz | red             | Custom        |           |                 |
|                     |                           | 41044                |          |         |        | 121          |                    |                    | Uncategoria |                 | Custom        |           |                 |
|                     |                           | View                 |          |         | A-I    | 151          |                    |                    | uncategoriz | eu              | Custom        |           |                 |
|                     |                           | View                 |          |         | A-3    | 344          |                    |                    | Uncategoriz | ted             | Custom        |           |                 |

#### 3.2.3 Edit new library

The Super Admin/Privileged Admin can click on the "View" button for a library entry to inspect the spectrum itself as well as the associated substance information. In order to enter the edit mode, the Super Admin/Privileged Admin can click on the "Edit" button. This will enable to update all information in the library record (except the spectrum data itself), please see picture bellow.

| @(⇔⇒2)-                                            | Sen                                                                                                    | istech ChemDash Pharma                             |
|----------------------------------------------------|----------------------------------------------------------------------------------------------------|----------------------------------------------------|
| eserstech ChemDash<br>PHARMA Home Devices Data - C | Case Reports Admin +                                                                                                   | name@server.com                                    |
| Home / Data: Libraries / Library / Substance       |                                                                                                    | View Library in English                            |
| Substance: A-126                                   | A-126                                                                                                    | Save Cancel Ed                                     |
| Substance basic information                        |                                                                                                    | Spectrum                                           |
| Substance Name                                     | API prod.123                                                                                                    | 3000                                               |
| CAS numbers                                        | 123-45-6                                                                                                    | 27000                                              |
| Substance class                                    | Narcotic     clear       Explosive     clear       Toxic     clear       Hazardous     clear       Regulated     clear |                                                    |
| Supplemental notes                                 |                                                                                                    | -449 600 610 1200 1200 1400 1600 2000 2200<br>cm-1 |

| References                                                                                          | +                                               | Measurement information                                                                                                 |                                    |
|----------------------------------------------------------------------------------------------------|-------------------------------------------------|----------------------------------------------------------------------------------------------------|------------------------------------|
| Globally Harmonized System of C                                                                     | Classification and Labelling of Chemicals (GHS) | Device<br>Spectroscopist                                                                                                | 132103E90003<br>Default, Admin     |
| Enable GHS information for this substa     GHS version                                              | nce<br>(Rev.5) (2015)                           | Ambient temperature (°C)<br>Ambient humidity (R)<br>Ambient pressure (kPa)                                              |                                    |
| Hazard class Explosives                                                                             | Hazard category Unstable explosive              | Total exposure time (s)<br>Number of exposures                                                                          | 83.15964698791504<br>10            |
| <ul> <li>+ ⊘</li> <li>Precautionary statement(s)</li> <li>+ ⊘</li> <li>1. Identification</li> </ul> |                                                 | Aggregation state<br>Excitation wavelength (nm)<br>Spectral venumber resolution (cm <sup>-1</sup> )<br>Laser power (mW) | Select •<br>Liquid<br>Gas<br>Solid |
| 2. Hazard(s) identification                                                                         |                                                 | Time<br>Geographical coordinates<br>Measurement location description                                                    | 11/21/2019, 14:01                  |
| 3. Composition/information on ing                                                                   | redients                                        | Measurement notes                                                                                                    |                                    |

The data directly below the substance name heading, represent information shown to the instrument User when a match to this substance is found in the field. ChemDash Pharma supports two types of information; GHS and Custom. GHS (Globally Harmonized System of Classification and Labelling of Chemicals) is substance information formatted according to the international GHS standard. ChemDash Pharma fully supports GHS, including relevant warning pictograms which are shown to the field officer when using the Serstech 100 Indicator product. The ChemDash Pharma input form makes it easy to add GHS- formatted information to Users' library records.

The Custom option allows the Super Admin/Privileged Admin to add custom information, e.g. specific handling procedures or responder actions to be performed when the substance in question has been identified.

Thus, the combination of GHS and Custom information makes for a very flexible solution which can adapt to the Super Admin/Privileged Admin needs over time. The data on the right side of the screen (below the spectrum plot) is internal information only. It is reference information related to the measurement situation; type of instrument used etc. This is never displayed in the instrument in the event of a match to this library entry but only visible to ChemDash Pharma Users.

#### 3.2.4 Send the new library to a Serstech 100 Indicator

In case the Super Admin/Privileged Admin want to download in the indicator the created library has to first go back to the Data: Libraries section. This is done by first selecting the relevant libraries and then click on the "Selection" button in the top right section of the page. From there it is possible to choose the "Send to Indicator" option. This will open a dialog where the Super Admin/Privileged Admin can choose the Indicators which should receive the new reference library, please see picture bellow.

| (• ⇒ ;             | ]-                     |                                  |                             | Serstech ChemDash Pharma |                                                     |                |                      |        |
|--------------------|------------------------|----------------------------------|-----------------------------|--------------------------|-----------------------------------------------------|----------------|----------------------|--------|
| Che                | erstec                 | H 😧<br>ASH<br>HARMA Home Devices | Data - Case Reports Admin - |                          |                                                     | name(          | ②server.com          | Help • |
| Home               | / Data: Li             | ibraries / Library               |                             |                          |                                                     | Viev           | v Library in English | •      |
| API                | API production shift 4 |                                  |                             |                          |                                                     |                |                      |        |
| Mod                |                        |                                  |                             |                          |                                                     |                |                      |        |
| Version:<br>Number | (Publishe              | ed)<br>nces:7                    |                             |                          |                                                     |                |                      |        |
| You c              | in drop co             | olumns here                      |                             |                          |                                                     |                | Q Search             |        |
| -                  |                        | Tag                              | Substance Name 1            | Substance CAS            | Class                                               | Substance Info |                      |        |
|                    |                        | Q                                | ٩                           | Q                        | ۹                                                   | Q              |                      |        |
|                    | Vie                    | w                                | A-127                       |                          | Uncategorized                                       | Custom         |                      |        |
|                    | Vie                    | w                                | A-128                       |                          | Uncategorized                                       | Custom         |                      |        |
|                    | Vie                    | w                                | A-129                       |                          | Uncategorized                                       | Custom         |                      |        |
|                    | Vie                    | w                                | A-130                       |                          | Uncategorized                                       | Custom         |                      |        |
|                    | Vie                    | w                                | A-131                       |                          | Uncategorized                                       | Custom         |                      |        |
|                    | Vie                    | w                                | A-344                       |                          | Uncategorized                                       | Custom         |                      |        |
| ~                  | Vie                    | w A-126                          | API prod.123                | 123-45-6                 | Narcotic clear, Explosive clear, Toxic clear, Hazar | Custom         |                      |        |
|                    |                        |                                  |                             |                          |                                                     |                |                      |        |
|                    |                        |                                  |                             |                          |                                                     |                |                      |        |
|                    |                        |                                  |                             |                          |                                                     |                |                      |        |
|                    |                        |                                  |                             |                          |                                                     |                |                      |        |
|                    |                        |                                  |                             |                          |                                                     |                | _                    |        |
|                    |                        | The library is publish           |                             |                          |                                                     |                |                      |        |
|                    |                        |                                  |                             |                          |                                                     |                |                      |        |

The Super Admin/Privileged Admin can then click on "Send" to initiate the download. From the Data: Libraries section User can now review the number of Indicators which have a particular library loaded, please see pictures bellow.

|                                                                                                    | <b>4 ⇒ 2</b> ]-    |         |                        |           |               |                     | Serste               | ch ChemDash Pharm | 1                      |               |      |                      |   |                        |                   |
|----------------------------------------------------------------------------------------------------|--------------------|---------|------------------------|-----------|---------------|---------------------|----------------------|-------------------|------------------------|---------------|------|----------------------|---|------------------------|-------------------|
| <pre>bite bite uses bite bite uses bite bite uses bite bite uses bite bite bite bite bite bite bite bite</pre>                                                                                                    | ChemD <sub>P</sub> |         | MA Home Devices Data   | Case Rep  | oorts Admin   | *                   |                      |                   |                        |               |      |                      |   | name@server.com        | Help <del>v</del> |
| Data: Libraries                                                                                                    | Home / Data: Li    | ibrarie | 85                     |           |               |                     |                      |                   |                        |               |      |                      |   | View Library in Englis | ih -              |
| La La La La La La La La La La La La La L                                                                                                    |                    |         |                        |           |               |                     |                      |                   |                        |               |      |                      |   |                        |                   |
| Image       Version       Number of Soldances       Petitole Of         Q       Q       Q       Q       Q         Image       Version       Reproduction shift 3       Relative d       English       2       4       1 dersion         Image       Version       Reproduction shift 3       Relative d       English       2       4       1 dersion         Image       Version       Reproduction shift 3       Relative d       English       1       7       0 dersion         Image       Dersion       Dersion       Sender Unit       Dersion       Sender       Dersion       Dersion       Sender       Dersion       Sender       Dersion       Sender       Dersion       Sender       Dersion       Sender       Dersion       Sender       Dersion       Sender       Dersion       Sender       Dersion       Sender       Dersion       Sender       Dersion       Sendersion       Sender       Dersion <td< td=""><td>Data: Lib</td><td>rar</td><td>ries</td><th></th><td></td><td></td><td></td><td></td><td></td><td></td><td></td><td></td><td></td><td>New Library Sel</td><td>ection 🔻</td></td<>                                                                                                    | Data: Lib          | rar     | ries                   |           |               |                     |                      |                   |                        |               |      |                      |   | New Library Sel        | ection 🔻          |
| Norme     1     State     Language     Version     Norther of Statamon     Pathoduction       Q     Q     Q     Q     Q     Q     Q       Import     Aprioduction shift 3     Pathoduction     Pathoduction                                                                                                    |                    |         |                        |           |               |                     |                      |                   |                        |               |      |                      |   | Send to De             | evice             |
| Q Q Q   Image and production shift 3 Addited English   Image and Comparison shift 4 Addited English   Image and Comparison shift 4 Addited English                                                                                                    |                    |         | Name                   | ↑ State   |               | L                   | anguage              |                   |                        | Version       |      | Number of Substances |   | Publi                  | shed On           |
| AP production shift 3 Aulaited English 2 4 1 deve   Wee AP production shift 4 Rubited English 1 7 0 deve                                                                                                    |                    |         | ٩                      | (All)     |               | -                   |                      |                   | Q                      |               | Q    |                      | Q |                        |                   |
| Verve Proproduction shift 4 Number of English 1 7 Of device                                                                                                    | Vie                | ew.     | API production shift 3 | Published |               | E                   | English              |                   |                        | 2             |      | 4                    |   |                        | 1 device          |
| Image: Server.com     New: Dece: Dec: Dec: Dec: Dec: Dec: Dec: De                                                                                                    | ✓ Vie              | 2W      | API production shift 4 | Published |               | E                   | English              |                   |                        | 1             |      | 7                    |   | c                      | ) devices         |
| iiiiiiiiiiiiiiiiiiiiiiiiiiiiiiiiiiii                                                                                                    | Jata: Lib          |         |                        |           |               |                     |                      |                   |                        |               |      |                      |   |                        |                   |
| Q       (Mit)       Send Libraries to Device       X       Q         View       APi production shift 3       Publicket       Select the device or devices to send the library to.       Q       4       1 device         View       APi production shift 4       Publicket       Device       Device       Tag       Connection       Model       Software Version       7       Dedvice         Q       Q       Q       Q       SetstEtch       Q       Q       SetstEtch       Q       Device       Device       SetstEtch       Q       Device       SetstEtch       Q       Device       SetstEtch       Nodel       SetstEtch       SetstEtch       Nodel       SetstEtch       SetstEtch       Nodel       SetstEtch       Nodel       SetstEtch       SetstEtch       Nodel       SetstEtch       Nodel       Nodel       Nodel                                                                                                    |                    |         |                        |           |               |                     |                      |                   |                        |               |      |                      |   |                        |                   |
| Image: Weine WP production shift 3       Publicked         Image: Weine WP production shift 4       Publicked         Image: Weine WP production shift 4       Publicked         Image: Weine WP production shift 4       Publicked         Image: Weine WP production shift 4       Publicked         Image: WP production shift 4       Publicked         Image: WP production shift 4       Publi                                                                                                    |                    |         |                        |           | Send Lib      | raries to Dev       | /ice                 |                   |                        |               | ×    |                      |   |                        |                   |
| Verw       APP production shift.4       Published       Q. Search.       7       Diskers         I       Device Tag       Connection       Model       Software Version       Q       Q                                                                                                    |                    |         |                        |           | Select the de | evice or devices to | send the library to. |                   |                        |               |      |                      |   |                        |                   |
| Image: Device Tag     Connection     Model     Software Version       Q     Q     Q     SERSTECH     Q       Image: Transmission of the transmission of transmission of transmiso |                    |         |                        |           |               |                     |                      |                   |                        | Q, Search     |      |                      |   |                        |                   |
| Q     Q     Q     SERSTECH     Q       ✓     132003590001     Generated<br>Serstech 100 Indicator     5.4.2       13220359008     Generated<br>132103590005     Serstech 100 Indicator     5.4.2       13210359009     Generated<br>Serstech 100 Indicator     5.4.1       0000000092     Generated<br>Serstech 100 Indicator     5.4.1 RC1                                                                                                    |                    |         |                        |           |               | Device              | Device Tag           | Connection        | Model                  | Software Vers | on   |                      |   |                        |                   |
| ✓     1322033590001     Converted     Serstech 100 Indicator     5.4.2       13220359008     Biteconnected     Serstech 100 Indicator     5.4.2       132103590005     Biteconnected     Serstech 100 Indicator     5.4.1       1321035900092     Biteconnected     Serstech 100 Indicator     5.4.1       00000000992     Biteconnected     Serstech 100 Indicator     5.4.1 RC1                                                                                                    |                    |         |                        |           |               | Q                   | Q                    | Q                 | Q. SERSTECH            | Q             |      |                      |   |                        |                   |
| 132203590008         Bitememerki         Sertech 100 indicator         5.4.2 RC2           132103590005         Bitememerki         Sertech 100 indicator         5.4.2           132103590093         Bitememerki         Sertech 100 indicator         5.4.1           00000000092         Bitememerki         Sertech 100 indicator         5.4.1 RC1                                                                                                    |                    |         |                        |           | ~             | 132003E90001        |                      | Connected         | Serstech 100 Indicator | r 5.4.2       |      |                      |   |                        |                   |
| 132103590005     Datamemeter     Seriatech 100 indicator     5.4.1       132103590003     Datamemeter     Seriatech 100 indicator     5.4.1       00000000092     Becommeter     Seriatech 100 indicator     5.4.1 RC1                                                                                                    |                    |         |                        |           |               | 132203E90008        |                      | Disconnected      | Serstech 100 Indicator | r 5.4.2 RC2   |      |                      |   |                        |                   |
| 102 HOLESHOOD     retexemental     Sets rectil 100 Indicator     SA.1       000000000092     Busemented     Setstech 100 Indicator     SA.1 RC1                                                                                                    |                    |         |                        |           |               | 132103E90005        |                      | Disconnected      | Serstech 100 Indicator | r 5.4.2       |      |                      |   |                        |                   |
| Send                                                                                                    |                    |         |                        |           |               | 000000000000        |                      | Disconnected      | Serstech 100 Indicator | r 5.4.1 RC1   |      |                      |   |                        |                   |
| Send Cancel                                                                                                    |                    |         |                        |           |               |                     |                      |                   |                        |               |      |                      |   |                        |                   |
|                                                                                                    |                    |         |                        |           |               |                     |                      |                   |                        | Send Car      | icel |                      |   |                        |                   |
|                                                                                                    |                    |         |                        |           |               |                     |                      |                   |                        |               |      |                      |   |                        |                   |

#### 4.0 Create System Reports

There are many support troubleshooting situations that requires the system logs both from ChemDash Pharma and the Indicator in order give quick and efficient

support. In ChemDash Pharma, all the data and logs are stored locally. Therefore, a system report function has been implemented. The Super Admins and privileged Admins can reach this function through: Help: System report, please see picture bellow.

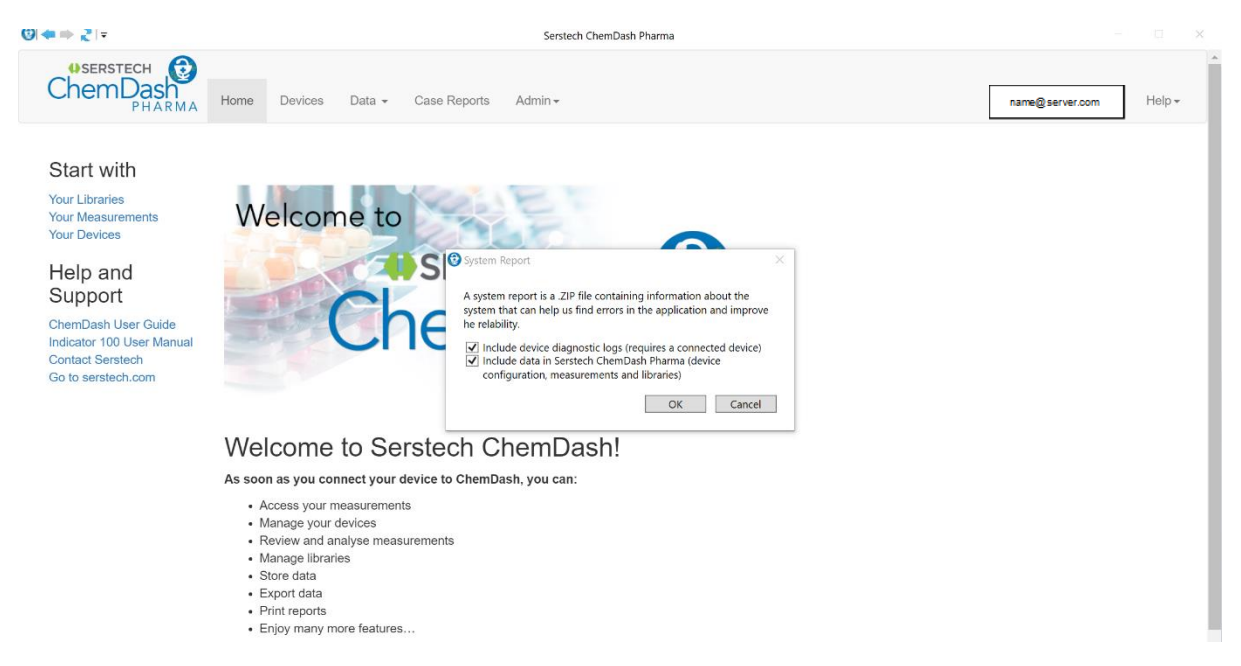

Selecting the System Report options. The Super Admin/Privileged Admin can choose what logs to collect:

- Indicator logs (requires connected device),
- Data from ChemDash Pharma (device configuration, measurements, libraries).

Selecting OK, ChemDash Pharma will create a .zip fil, with a timestamp in the filename. This .zip file contains the logs and data that the User wants to extract. The created .zip should then be sent to Serstech support email (support@serstech.com).

In case the Super Admin/Privileged Admin/User face critical errors on the Indicator, should try to extract system reports before do anything else with the device. Just because the display does not work, it does not mean that ChemDash Pharma cannot extract crucial log from the Indicator.

For information regarding how to use the Serstech 100 Indicator, please read the corresponding manual.

#### 5.0 User Management

In the User Management section, only the Super Admin can disable or activate the admin privileges for the ChemDash Pharma application on other user accounts that have been imported from the same server or domain.

| nemDash                                                                                                    | Home Devices Data + Case Reports Admin +                                                                                                    |                                                                                                    | name@server.com                                                                                                    |         |
|----------------------------------------------------------------------------------------------------|----------------------------------------------------------------------------------------------------|----------------------------------------------------------------------------------------------------|----------------------------------------------------------------------------------------------------|---------|
| art with<br>Libraries<br>Measurements<br>Devices<br>slp and<br>upport<br>mDash User Guide<br>cator 100 User Manual<br>tact Senstech<br>too senstech.com                                                                                                    | Welcome to<br>Welcome to<br>SERSTECH<br>ChemDass<br>PHA                                                                                                    | Resore                                                                                                    |                                                                                                    |         |
|                                                                                                    | Welcome to Serstech ChemDash!<br>As soon as you connect your device to ChemDash, you can:<br>- Access your measurements<br>- Manage your devices<br>- Review and analyse measurements<br>- Manage Interies<br>- Store data<br>- Export data                                                                                                    |                                                                                                    |                                                                                                    |         |
|                                                                                                    | Finit reports     Enjoy many more features Find more in depth information in the User Guide or read more about ChemE                                                                                                    | Dash here                                                                                                    |                                                                                                    |         |
| SERSTECH<br>emDash<br>PHARMA                                                                                                    |                                                                                                    |                                                                                                    | name@server.com                                                                                                    | ]       |
| SERSTECH<br>CEMDASH<br>PHARMA                                                                                                    | Home Devices Data - Case Reports Admin+                                                                                                    |                                                                                                    | name@server.com                                                                                                    | ]       |
| SERSTECH<br>emDash<br>PHARMA<br>me I Admin-User Me<br>Administrati                                                                                                    | Home Devices Data - Case Reports Admin -<br>responsent<br>on: User Management                                                                                                    |                                                                                                    | name@server.com                                                                                                    | listory |
| SERSTECH<br>PHARMA<br>PHARMA<br>ne. I Admin: User M<br>dministrati                                                                                                    | Home Devices Data - Case Reports Admin-<br>reagement<br>on: User Management                                                                                                    |                                                                                                    | name@server.com<br>Update Users Epper Users H<br>Q. Search.<br>Werdam Weeter Seca                                                                                                    | listor  |
| SERSTECH<br>PHARMA<br>Mme Admin: User M<br>dministrati                                                                                                    | Home Devices Data - Case Reports Admin-<br>regeneration<br>on: User Management<br>Aurea<br>Q.                                                                                                    |                                                                                                    | name@server.com Update Users Epport Users H Q. Search. Q. Q                                                                                                    | listory |
| BERSTECH<br>PHARMA<br>Mei Admis: User M<br>dministrati                                                                                                    | Home Devices Data - Case Reports Admin-<br>reagonerit<br>on: User Management<br>Jume<br>Q.<br>jo@ventech.com                                                                                                    | Edit User ×                                                                                                  | name@server.com<br>update Uters /<br>Update Uters /<br>Q, Serch.<br>Uectan Vencen Since<br>Q, Serch.<br>30 2019-11-94 15-03-02                                                                                                    | listory |
| CONTRACT<br>CONTRACT<br>CON                                                                                                    | Home Devices Data - Case Reports Admin-<br>requement on: User Management                                                                                                    | Edit User ×                                                                                                  | name@server.com           update Users         Expert Users H           Q                                                                                                    | listory |
| SERSTECH<br>PHARMA<br>PHARMA<br>Men Administrati<br>Administrati<br>Domuni<br>Q<br>AzureAD<br>AzureAD<br>AzureAD                                                                                                    | Nome Devices Data - Case Reports Admin-<br>reagement  On: User Management  Fame  R  Q  yolverstech.com  atformstech.zom  atformstech.zom                                                                                                    | Edit Type<br>Q<br>Edit User X<br>Domain: AzerAD                                                              | Imame@server.com           update Users         Export Users H           Q                                                                                                    | listory |
| SERSTECH<br>PHAIMA<br>Mei Admin: User M<br>dministrati<br>Domum<br>a.<br>AzureAD<br>AzureAD<br>AzureAD                                                                                                    | Nome Devices Data - Case Reports Admin-<br>magnetic<br>on: User Management<br>Case                                                                                                    | Edit User X<br>Domain: AtureAD<br>Name annugarier com                                                        | Name@server.com           Update Users         Export Users H           Q, serch.         Q, serch.           Q, serch.         Q           Q         2019-11-04 15-4542           Q         2019-11-04 15-4542           Q         2019-11-04 15-4542           Q         2019-11-04 15-4542           Q         2019-11-04 15-4542           Q         2019-11-04 15-4542           Q         2019-11-04 15-4542                                                                                                    | listory |
| SERSTECH<br>PHARMA<br>Market<br>Administrati<br>Domain<br>C<br>AzureAD<br>AzureAD<br>AzureAD<br>AzureAD<br>AzureAD                                                                                                    | Norme Devices Data + Case Reports Admin-<br>negoment<br>Devices Management<br>Surve<br>Runne<br>Q<br>Q<br>yell-sensted.com<br>allenandur muresan@tensted.com<br>allenandur muresan@tensted.com<br>allenandur muresan@tensted.com                                                                                                    | Edit User ×<br>Domain: AzureAD<br>Name annegiserve con<br>Type:                                              | Name@server.com           Update Users         Export Users H           Q, Senth.         Q, Senth.           Q, Senth.         Q           Q         2019-11-04 15:45:42           Q         2019-11-04 15:45:42           Q         2019-11-04 15:45:42           Q         2019-11-04 15:45:42           Q         2019-11-04 15:45:42           Q         2019-11-04 15:45:42           Q         2019-11-04 15:45:42                                                                                                    | listory |
| SERSTECH<br>PHARMA<br>Mei Administrati<br>dministrati<br>C<br>AdmeAD<br>AdmeAD<br>AdmeAD<br>AdmeAD<br>AdmeAD<br>AdmeAD<br>AdmeAD<br>AdmeAD                                                                                                    | Norme         Devices         Data +         Case Reports         Admini-           incogeneent                                                                                                    | Edit User ×<br>Domain: AtureAD<br>Name annegserve.com<br>Type:<br>Disabled r                                 | Nume@server.com           Update Users         Export Users H           Q. Search.         Q. Search.           Q. Search.         Q. Search.           Q. Search.         Q. Search.           Q. Search.         Q. Search.           Q. Search.         Q. Search.           Q. Search.         Q. Search.           Q. Search.         Q. Search.           Q. Search.         Q. Search.           Q. South-11:04.154.042         Q. South-11:04.154.042           Q. South-11:04.154.042         Q. South-11:04.154.042           Q. South-11:04.154.042         Q. South-11:04.154.042                                                                                                    | listor  |
| SERSTECH<br>PHARMA<br>me Admin User M<br>dministrati<br>Doman<br>G.<br>AcureAD<br>AcureAD<br>AcureAD<br>AcureAD<br>AcureAD<br>AcureAD<br>AcureAD<br>AcureAD                                                                                                    | Norme         Devices         Data +         Case Reports         Advan-           incogneent                                                                                                    | Edit User ×<br>Demain: AbureAD<br>Name_sam@serve.com<br>Type:<br>Disabled •                                  | Nume@server.com           Update Users         Export Users H           Q: Search.         Q. Search.           Q: Search.         Q. Search.           Q: OPIS-11-02 154:04:02         Q. Search.           Q: OPIS-11-02 154:04:02         Q. Search.           Q: OPIS-11-02 154:04:02         Q. Search.           Q: OPIS-11-02 154:04:02         Q. Search.           Q: OPIS-11-02 154:04:02         Q. Search.           Q: OPIS-11-02 154:04:02         Q. Search.           Q: OPIS-11-02 154:04:02         Q. Search.           Q: OPIS-11-02 154:04:02         Q. Search.           Q: OPIS-11-02 154:04:02         Q. Search.                                                                                                    | listor  |
| SERSTECH<br>PHARMA<br>me Admin User M<br>Administrati<br>Domum<br>Q<br>AsureAD<br>AsureAD<br>AsureAD<br>AsureAD<br>AsureAD<br>AsureAD<br>AsureAD<br>AsureAD<br>AsureAD                                                                                                    | Norme         Dates         Case Reports         Advan-           incogeneers                                                                                                    | Edit User ×<br>Domain: AzuroAD<br>Name sam@gervet.com<br>Type<br>Disabled<br>Active                          | name@server.com           update Users         Eppert Users H           Q: Search.         Q: Search.           Q: Search.         Q: Search.           Q: OPIS-11-04 1543-62         Q: OPIS-11-04 1543-62           Q: OPIS-11-04 1543-62         Q: OPIS-11-04 1543-62           Q: OPIS-11-04 1543-62         Q: OPIS-11-04 1543-62           Q: OPIS-11-04 1543-62         Q: OPIS-11-04 1543-62           Q: OPIS-11-04 1543-62         Q: OPIS-11-04 1543-62           Q: OPIS-11-04 1543-62         Q: OPIS-11-04 1543-62           Q: OPIS-11-04 1543-62         Q: OPIS-11-04 1543-62           Q: OPIS-11-04 1543-62         Q: OPIS-11-04 1543-62           Q: OPIS-11-04 1543-62         Q: OPIS-11-04 1543-62           Q: OPIS-11-04 1543-62         Q: OPIS-11-04 1543-62           Q: OPIS-11-04 1543-62         Q: OPIS-11-04 1543-62           Q: OPIS-11-04 1543-62         Q: OPIS-11-04 1543-62                                                                                                    | listor  |
| Doman<br>Q.<br>Admenu User M<br>Administrati<br>Q.<br>Admenu<br>Admenu<br>Admen | Home         Devices         Date =         Case Reports         Advice =           incogeneerst                                                                                                    | Edit User ×<br>Domain: AtureAD<br>Name server som<br>Type:<br>Disabled<br>Ature<br>Admin                     | Nume@server.com           Update Uters         Eppert Uters H           Q: Serrich.         Q: Serrich.           Q: Serrich.         Q: Serrich.           Q: Serrich.         Q: Serrich.           Q: Serrich.         Q: Serrich.           Q: Q: DIP-11-04 154042         Q: Serrich.           Q: Q: DIP-11-04 154042         Q: Q: DIP-11-04 154042           Q: Q: DIP-11-04 154042         Q: Q: DIP-11-04 154042           Q: Q: DIP-11-04 154042         Q: Q: DIP-11-04 154042                                                                                                    | listor  |
| Domain<br>ActiveAD<br>ActiveAD<br>ActiveAD<br>ActiveAD<br>ActiveAD<br>ActiveAD<br>ActiveAD<br>ActiveAD<br>ActiveAD<br>ActiveAD<br>ActiveAD<br>ActiveAD<br>ActiveAD                                                                                                    | Norma Devices Data - Case Reports Advin-<br>recomment<br>Construction Manaagement<br>Planne<br>Rame<br>Rame<br>Planne<br>Rame<br>Planne<br>Rame<br>Rame | Edit User ×<br>C<br>Domain: AtureAD<br>Name server con<br>Type:<br>Disabled<br>Active<br>Admin<br>SuperAdmin | Name@server.com           update Uters         Expert Uters H           update Uters         Update Uters           update Uters         Q. Serriture           Q.         Q.           Q.         2019-11-04 15-03-02           Q.         2019-11-04 15-03-02 |         |

#### 6.0 Database backup and restore

The Database backup and restore function, allows only the Super Admin to schedule when and where the database backup will be created and stored. The Super Admin can decide if the database will create backups on a daily or weekly basis. The Super Admin can also trigger a backup if needed. The import of a backup will allow the database to restore itself in case of failure on the local PC where the ChemDash Pharma application is installed, please see image below.

| (2) ← ⇒ 2   =                             | Serstech ChemDash Pharma | - 0 X                  |
|-------------------------------------------|--------------------------|------------------------|
| ChemDash<br>PHARMA Home Devices Data -    | Case Reports Admin +     | name@server.com Help ~ |
| Home / Admin: Database Backup and Restore |                          |                        |
| Backup database                           | Restore database         |                        |
| User Name\Storage folder                  | Select backup            |                        |
| Select new location                       | Restore backup           |                        |
| Backup type                               |                          |                        |
| Weekly     Daily                          |                          |                        |
| Create backup                             |                          |                        |
|                                           |                          |                        |

#### 7.0 Authentication logs

As a Super Admin, in the Authentication logs, you can view a list of user accounts who logged into the application, the date and timestamp of their logging in and from where they logged in. This file can be exported in human readable form and is available for printing, please see image below.

| (2) ← ⇒ 2   =                     | Serstech Chem                 | Dash Pharma          | - 🗆 X                  |
|-----------------------------------|-------------------------------|----------------------|------------------------|
| HARMA Home Devices                | s Data • Case Reports Admin • |                      | name@server.com Help + |
| Home / Admin: Authentication Logs |                               |                      |                        |
| Authentication Logs               |                               |                      | Export                 |
|                                   |                               |                      | Q Search               |
| Account Name                      | Event Type                    | Event Time           | Domain Name            |
| em@serstech.com                   | Successful Login              | 04/12/2019, 12:44:32 | DESKTOP-VO330N3        |
| em@serstech.com                   | Successful Login              | 04/12/2019, 09:57:36 | DESKTOP-VO330N3        |
| em@serstech.com                   | Successful Login              | 04/12/2019, 09:57:34 | DESKTOP-VO330N3        |
| em@serstech.com                   | Successful Login              | 03/12/2019, 09:42:06 | DESKTOP-VO330N3        |
| em@serstech.com                   | Successful Login              | 03/12/2019, 09:42:04 | DESKTOP-VO330N3        |
| em@serstech.com                   | Successful Login              | 02/12/2019, 09:44:29 | DESKTOP-VO330N3        |
| em@serstech.com                   | Successful Login              | 02/12/2019, 09:44:27 | DESKTOP-VO330N3        |
| em@serstech.com                   | Successful Login              | 28/11/2019, 21:05:24 | DESKTOP-VO330N3        |
| em@serstech.com                   | Successful Login              | 28/11/2019, 09:54:59 | DESKTOP-VO330N3        |
| em@serstech.com                   | Successful Login              | 28/11/2019, 09:54:57 | DESKTOP-VO330N3        |
| em@serstech.com                   | Successful Login              | 27/11/2019, 09:58:35 | DESKTOP-VO330N3        |
| em@serstech.com                   | Successful Login              | 27/11/2019, 09:58:33 | DESKTOP-VO330N3        |

#### 8.0 Audit logs

The Super Admin, in the Audit logs, can view a list of Admin/Users who logged into the Indicator, what kind of operation they performed and the duration of their actions with a datestamp and timestamp. This file can be exported in human readable form and is available for printing, please see image below.

| <b>) ← ⇒ 2</b>   =                            |                            | Serstech ChemDash Pharma |                     |                    |
|-----------------------------------------------|----------------------------|--------------------------|---------------------|--------------------|
| ChemDash<br>PHARMA Home Devices               | Data 🗸 Case Reports        | Admin -                  | name                | @server.com Help + |
| Home / Admin: Audit Logs                      |                            |                          |                     |                    |
| Audit Logs                                    |                            |                          |                     | Export             |
|                                               |                            |                          |                     | Q Search           |
| Initiator                                     | Operation                  | Start Time               | End Time            |                    |
| 123203E90009;Admin_Default;(Not linked to Che | UpdateCommandStatus        | 2019-11-04 14:47:16      | 2019-11-04 14:47:16 |                    |
| 123203E90009;Admin_Default;(Not linked to Che | UpdateCommandStatus        | 2019-11-04 14:47:16      | 2019-11-04 14:47:17 |                    |
| 123203E90009;Admin_Default;(Not linked to Che | UpdateCommandStatus        | 2019-11-04 14:47:17      | 2019-11-04 14:47:17 |                    |
| 123203E90009;Admin_Default;(Not linked to Che | UpdateCommandStatus        | 2019-11-04 14:47:17      | 2019-11-04 14:47:17 |                    |
| 123203E90009;Admin_Default;(Not linked to Che | UpdateCommandStatus        | 2019-11-04 14:47:17      | 2019-11-04 14:47:17 |                    |
| 123203E90009;Admin_Default;(Not linked to Che | PostIndicatorConfiguration | 2019-11-04 14:47:18      | 2019-11-04 14:47:18 |                    |
| 123203E90009;Admin_Default;(Not linked to Che | UpdateCommandStatus        | 2019-11-04 14:47:18      | 2019-11-04 14:47:18 |                    |
| 123203E90009;Admin_Default;(Not linked to Che | UpdateCommandStatus        | 2019-11-04 14:47:19      | 2019-11-04 14:47:19 |                    |
| 123203E90009;Admin_Default;(Not linked to Che | PostNewLog                 | 2019-11-04 14:47:19      | 2019-11-04 14:47:20 |                    |
| 123203E90009:Admin Default:(Not linked to Che | PostNewLog                 | 2019-11-04 14:47:20      | 2019-11-04 14:47:20 |                    |

# 9.0 Import Azure users- In case the organization supports Azure Active Directory

The database of ChemDash Pharma is now integrated with the windows user rights system, so it is compatible with Windows Active Directory or Azure Active directory. If your company is using the Azure Active Directory System, as a Super Admin you can import other user accounts from the same domain, please see image below. This integration means that all windows login methods are supported and that the application is protected by group of policys that network administrators enforce. This integration also means that there is no separate login for ChemDash Pharma. The system will check application rights with the windows user ID. Not authorized users will not be able to access ChemDash Pharma. Furthermore all login activity (failed and successful) on the Windows machine will be imported into Chemdash's Audit log allowing central examination by Auditors.

| ♥  🖛 ⇒ 🎅   =                    | Serstech ChemDash Pharma                                              | - 🗆 X                  |
|---------------------------------|-----------------------------------------------------------------------|------------------------|
| ChemDash<br>PHARMA Home Devices | Data → Case Reports Admin →                                           | name@server.com Help + |
|                                 | Import users from your Azure Active Directory                         |                        |
|                                 | Enter the credentials of your Azure Active Directory account Username |                        |
|                                 | Password                                                              |                        |
|                                 | Import Azure Users                                                    |                        |

#### 10.0 Disclaimer

Keep in mind that the material and the images used for this manual have been taken with the Super Admin privileges on the ChemDash Pharma application.

### **ChemDash Pharma User Manual**

Version 1.0

### © 2020 Serstech AB

This manual is issued by:

Serstech AB

**Contact Information:** 

Åldermansgatan 13,

SE-227 64 Lund, SWEDEN info@serstech.com

SERSTECH